#### **Alma - Analytics**

Montpellier – 29/01/2019

Christelle Vial – Consultante Implémentation & Formation

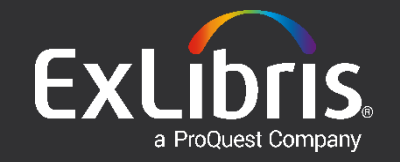

#### Agenda

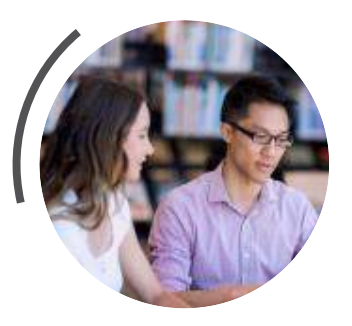

- Quelques rappels
- Organisation des rapports (Gestion de l'arborescence de l'institution : possibilité de déplacer les rapports, bonnes pratiques)
- Mise à disposition des rapports (Gestion des interactions avec d'autres utilisateurs; création de rapport réguliers; envoi d'invitations à recevoir ces rapports ; comment créer un widget à partir d'un rapport)
- Aspects de mise en page des rapports (défusionner des cellules fusionnées, Faire des ruptures, agir sur des tableaux croisés)
- Statistiques pour les ressources électroniques
- Supports à disposition

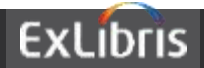

#### **Quelques rappels**

- Rôles :
  - Modèles Analytiques -> Création des rapports dans Analytics
  - Administrateur Analytique -> Configuration Analytics dans Alma
- Données disponibles à J+1 (information disponible dans Alma/Analytics)
   Données disponibles comme : 08/03/2018 03:12:41 CET
   Données mises à jour depuis le : 07/03/2018 21:00:00 CET
- Répartition des données par Domaines / Dimensions (Subject Area)
- Croisements de certains domaines
- Modèles à disposition (Ex Libris, Groupes utilisateurs ESGBU, Contribution ...)
- Analyses définies localement
- Accès aux rapports selon configuration mise en place par l'institution

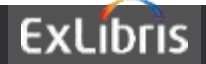

#### **Quelques** rappels

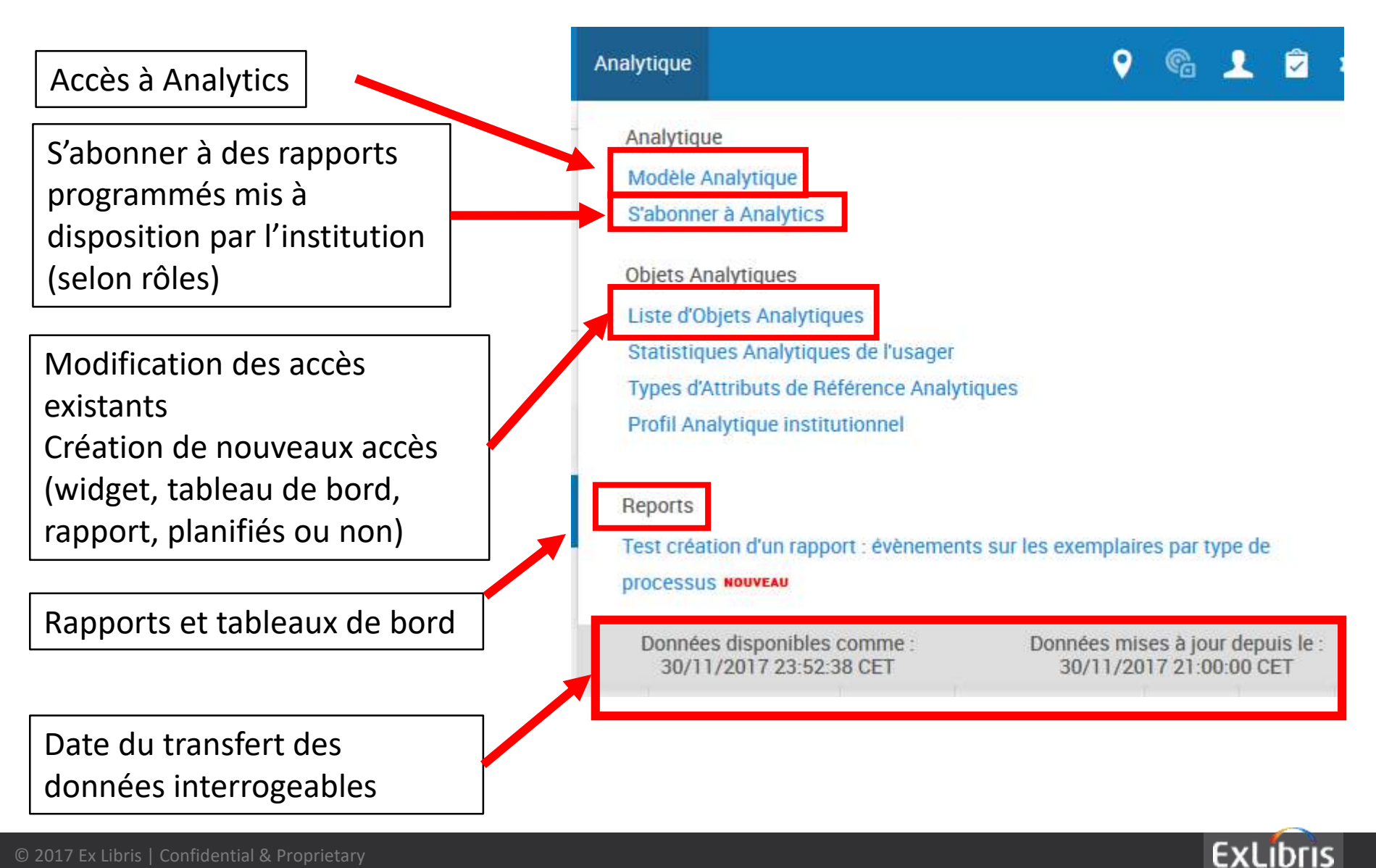

#### **Organisation des rapports**

**Communauté** : pour contribuer et partager la structure de vos rapports. Les rapports partagés avec les autres institutions sont disponibles immédiatement pour toutes les institutions du même Datacenter. Ils sont disponibles pour les autres Datacenters la nuit du vendredi suivant.

Convention de nommage : Nom\_institution-Nom du rapport Les rapports créés par Ex Libris sont préfixés Ex Libris

|             | Type Tout                  |  |
|-------------|----------------------------|--|
| Rechercher  |                            |  |
| Emplacement | /Dossiers partagés/Communi |  |
| Туре        | Tout                       |  |
|             | Rechercher                 |  |

https://knowledge.exlibrisgroup.com/Alma/Product\_Documentation/010Alma\_Online\_ Help\_(English)/080Analytics/010Introduction/The\_Basics\_of\_Working\_with\_Analytics/0 30Community\_Folder\_Structure

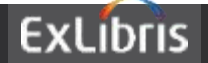

Recherche avancée :

Institution : conserve les rapports créés par vos soins et accessibles à tous les administrateurs Analytics de votre institution pour créer des objets analytiques (Widgets, ...) Mes dossiers : pour les rapports créés par l'utilisateur connecté et invisible aux autres.

Suggestions:

- Ajouter des rapports en favoris (option Plus)
- Regrouper des rapports dans des tableaux de bord (dossier Tableaux de bord)
- Créer des dossiers pour les différents domaines fonctionnels.
- Créer un dossier En cours pour les autres rapports.
- Attribuer des noms significatifs aux rapports (préfixe par Etablissement).
- Utiliser le champ Description pour expliquer le contenu du rapport, éventuellement le commanditaire, le créateur, la date.

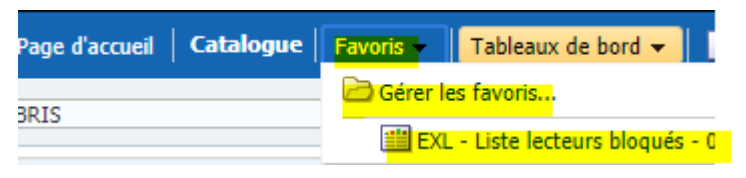

Ouvrir | Modifier

ExL - Nombre ex

Ouvrir | Modifier

Ouvrir | Modifier |

ExL - prêts MBU im Renommer

🖺 Exporter

Supprimer

Ajouter aux favoris

Copier

Ajouter au carnet de rappor

ExLibris

Répertoire dédié : **Shared/Universités Montpellier** Domaine (Subject Area) ->1 Dimension ->2 Mesures ->3 Descriptions ->4

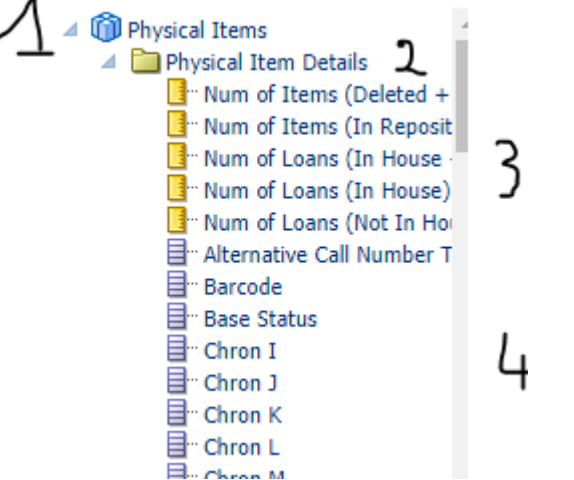

https://knowledge.exlibrisgroup.com/Alma/Product\_Documentation/010Alma\_Online\_Help\_(English)/080Analytics/010Introduction/General\_Terminology

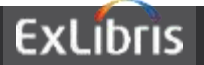

#### Possibilité de déplacer les rapports:

Il n'y a pas de déplacement d'un dossier à un autre. Autres options:

- Enregistrer le rapport une nouvelle fois en sélectionner sa destination.
- Utiliser l'option Copier/Coller d'un dossier à un autre
- Créer un raccourci pour un rapport et le déplacer dans un autre dossier.

https://knowledge.exlibrisgroup.com/Alma/Product\_Documentation/010Alma\_Online\_Help\_(English)/080Analytics/010Introduction/General\_Terminology

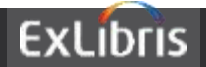

- Gestion des interactions avec d'autres utilisateurs;
   ?
- Création de rapport réguliers

Utilisation des Rapports et tableaux de bord planifiés.

• Envoi d'invitations à recevoir ces rapports

Non - Cette fonctionnalité n'existe pas. Utiliser la fonction abonnement et gérer les abonnés au rapport. Vous pourrez ajouter un utilisateur Alma ou un mail d'un utilisateur non-Alma.

Comment créer un widget à partir d'un rapport
 Voir pages suivantes.

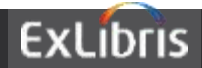

Les rapports sont mis à disposition via des <u>objets</u> statistiques. Les objets sont accessibles à des rôles et non des personnes.

Les objets sont des :

- Widgets
  - Affichés sur la page d'accueil
- Rapports et Tableaux de bord
  - Sous Menu Analytique/Rapports
- Rapports et Tableaux de bord planifiés
  - par abonnement

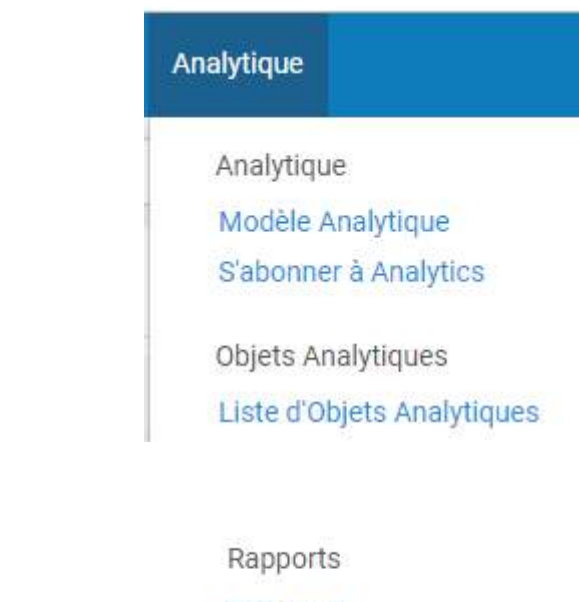

PEB suivi

Les rapports planifiés sont accessibles par abonnement pour les utilisateurs ayant les rôles appropriés. (Analytique/Analytique/S'abonner à Analytics). Le rapport est envoyé en pièce jointe au format PDF, EXCEL ou TEXT.

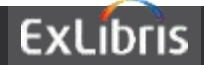

• Tableaux de bord et rapports

Reports

Nombre d'exemplaires en traitement Report NOUVEAU Tableau de bord Ex Libris Statistiques NOUVEAU

• Widget à sélectionner dans la liste des widgets

|                     | Expenditures per material type YTD           | Expenditures per material type YTD              |
|---------------------|----------------------------------------------|-------------------------------------------------|
| <ul><li>✓</li></ul> | Nombre d'exemplaires en traitement<br>Widget | Nombre d'exemplaires en traitement Widget       |
|                     | Number of leans nor month in the last 10     | Number of loops per month in the last 10 months |

 Tableaux de bord et rapports planifiés et disponibles par abonnement

| 1- | 2 de 2                                                 |                                                        |                    | C      | ⇒ ¢      |
|----|--------------------------------------------------------|--------------------------------------------------------|--------------------|--------|----------|
|    | ▲ Titre                                                | Description                                            | Planifier          | Statut | S'abonne |
| 1  | Nombre d'exemplaires en traitement Scheduled Dashboard | Nombre d'exemplaires en traitement Scheduled Dashboard | Every day at 03:00 |        |          |
| 2  | Nombre d'exemplaires en traitement Scheduled Report    | Nombre d'exemplaires en traitement Scheduled Report    | Every day at 07:00 |        |          |

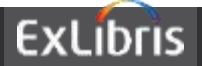

- Création d'un objet Statistique
  - $\circ$  Titre
  - o Chemin d'accès à l'analyse préparée
  - Nom de l'analyse
  - $\circ$  Type d'objet
  - Rôles concernés

| Titre *                 | Nombre d'exemplaires en traitement   |   |       |                                    |                 |
|-------------------------|--------------------------------------|---|-------|------------------------------------|-----------------|
| Dossier<br>analytique * | Université Clermont Auvergne/Reports | • | Nom * | Nombre d'exemplaires en traitement | •               |
| Type <mark>*</mark>     | Tableau de bord                      | • |       |                                    |                 |
| Description             |                                      |   |       |                                    |                 |
| Rôles                   |                                      |   |       |                                    |                 |
|                         |                                      |   |       |                                    | 🕒 Ajouter un rô |

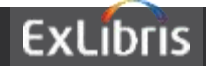

• Afficher un Widget : cliquer sur le bouton + et les sélectionner pour les afficher en page d'accueil.

Gérer les Widgets

| Actif | Nom du widget                                         | Description                                                                           |
|-------|-------------------------------------------------------|---------------------------------------------------------------------------------------|
|       | Tâches                                                | Tasks Widget                                                                          |
|       | Notifications                                         | Notifications Widget                                                                  |
|       | Calendrier d'organisation                             | Calendar Widget                                                                       |
|       | Statut traitement planifié                            | The Scheduled Jobs Status Dashboard widget presents the s<br>jobs for the last 5 days |
|       | Tableau de bord Primo                                 | Primo Dashboard Widget                                                                |
|       | Liens de membre Consortia                             | Consortia Links Widget                                                                |
|       | Bac(s) à sable                                        | Link to the sandbox environment/s that are available for your                         |
|       | Quoi de neuf                                          | What's new in Alma                                                                    |
|       | Comptages nombre d'exemplaires /<br>nombres de titres |                                                                                       |

#### L'utilisateur peut ôter ce widget de sa page d'accueil et le ré afficher quand il le souhaite.

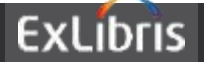

Aspects de mise en page des rapports (défusionner des cellules fusionnées, Faire des ruptures, agir sur des tableaux croisés)

Défusionner : Propriétés de la colonne/Format de la colonne/Suppression de valeur

| ~~~ | XXXX | XX | XXXX |
|-----|------|----|------|
| XX  | XXXX | XX | XXXX |
| ~~  | XXXX | XX | XXXX |
| ~~  | XXXX | XX | XXXX |

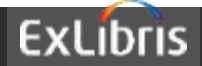

• Tableaux croisés (Résultats/Tableau croisé dynamique)

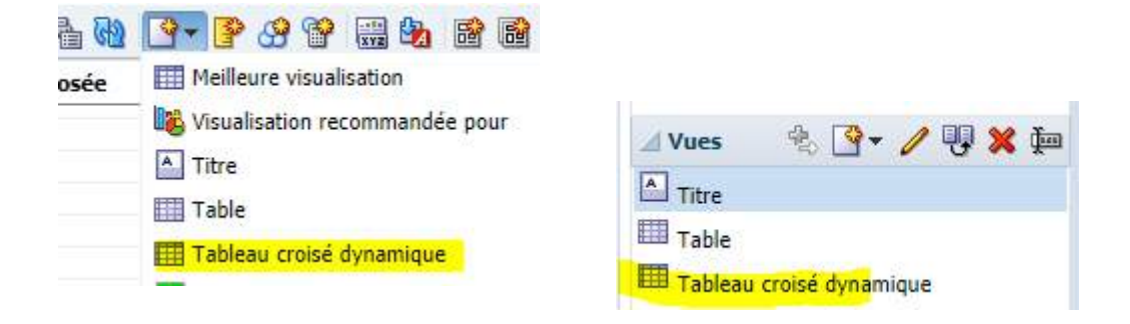

- Ajouter le tableau croisé dynamique
- Supprimer la table précédente
- Editer la vue du tableau croisé dynamique pour réorganiser les données

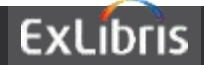

Rapports croisés

- Créer un premier rapport
- Créer le second rapport avec un élément commun
- Sélectionner les propriétés de la colonne commune et établir le lien entre les deux rapports (cf. pages suivantes)

| Material Type      | PO Line Reference | Fund Area Description            | Fund Description                                     | Fund Ledger Name                   | Transac  |
|--------------------|-------------------|----------------------------------|------------------------------------------------------|------------------------------------|----------|
| Database POL-10361 | POL-10361         |                                  | Bases de données,, périodiques électroniques, ebooks | BIU Documentation électronique     |          |
|                    |                   | Null                             |                                                      | PDEGE Base de données Enseignement |          |
|                    |                   |                                  |                                                      | PSS Base de données Enseignement   |          |
|                    |                   |                                  |                                                      | PST Base de données Enseignement   |          |
|                    |                   |                                  |                                                      | UPV_Base de données Enseignement   |          |
|                    | Régulier PDEGE    | PDEGE Documentation électronique |                                                      |                                    |          |
|                    |                   |                                  |                                                      | PLSHSA Documentation électronique  | tronique |
|                    |                   |                                  |                                                      | PSS Documentation électronique     |          |
|                    |                   |                                  | PST Documentation électronique                       |                                    |          |
|                    | POL-10647         |                                  | Bases de données,, périodiques électroniques, ebooks | BIU Documentation électronique     |          |
|                    |                   | Null                             |                                                      | PSS Base de données Enseignement   |          |
|                    |                   | Régulier                         |                                                      | PSS Documentation électronique     |          |
|                    | POL-10840         |                                  | Bases de données,, périodiques électroniques, ebooks | BIU Documentation électronique     |          |
|                    |                   | Null                             |                                                      | PDEGE Base de données Enseignement |          |
|                    |                   |                                  |                                                      |                                    |          |

#### EXL - Collection électronique avec POL

| Electronic Collection Public Name                       | riangle  abla 	riangle PO Line Reference |
|---------------------------------------------------------|------------------------------------------|
|                                                         | -1                                       |
| Bibliothèque numérique ENI [Accès UM UPV]               | -1                                       |
| Sage journals online - Licence Nationale [Accès Unîmes] | -1                                       |
| ABI/Inform Collection [Accès UM UPV]                    | POL-10851                                |
| ACS - American Chemical Society - Accès UM Sciences     | -1                                       |
| Academic search premier [Accès UM UPV]                  | -1                                       |

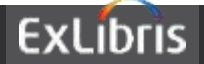

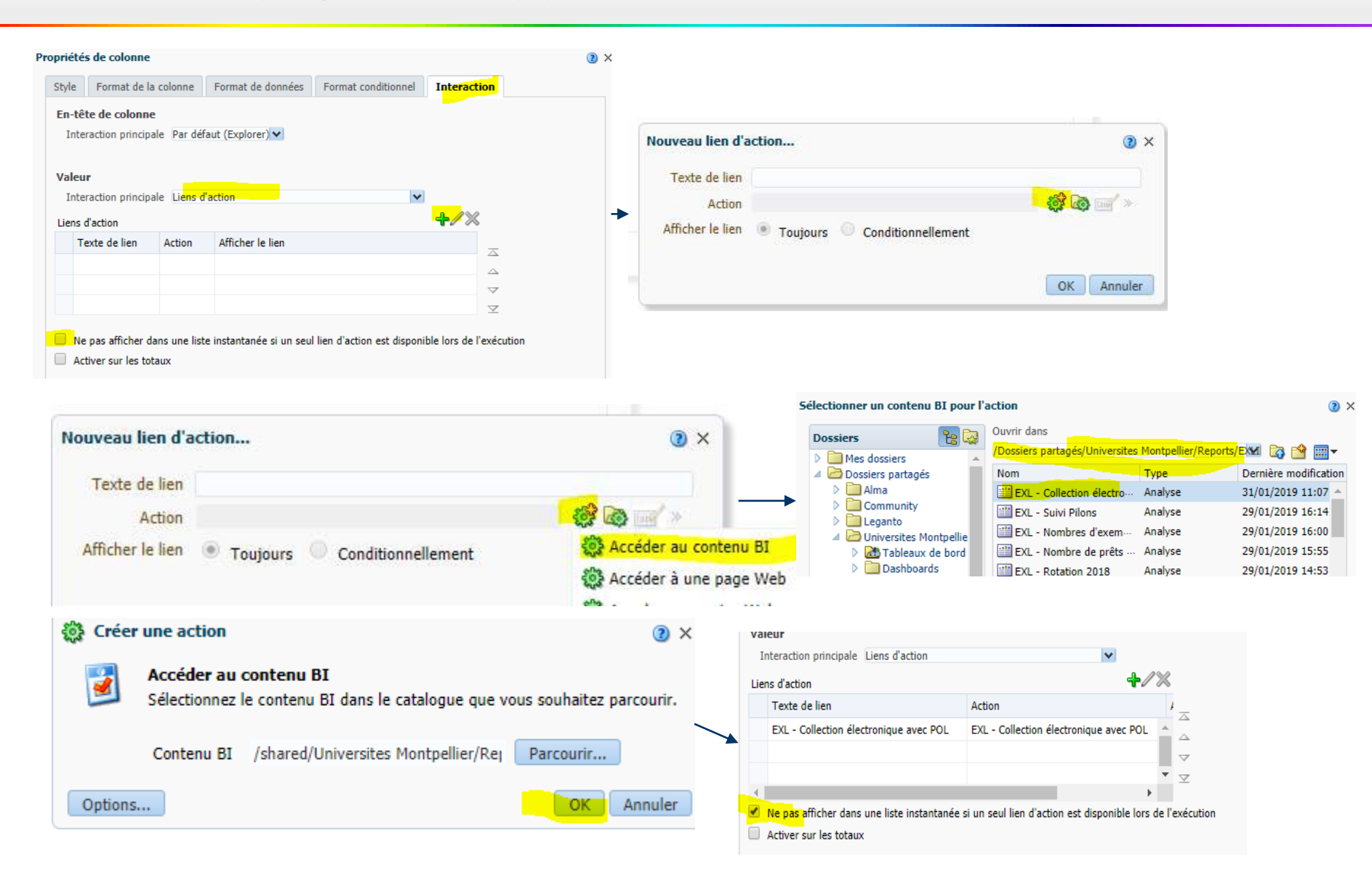

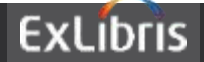

• Ajouter un graphique

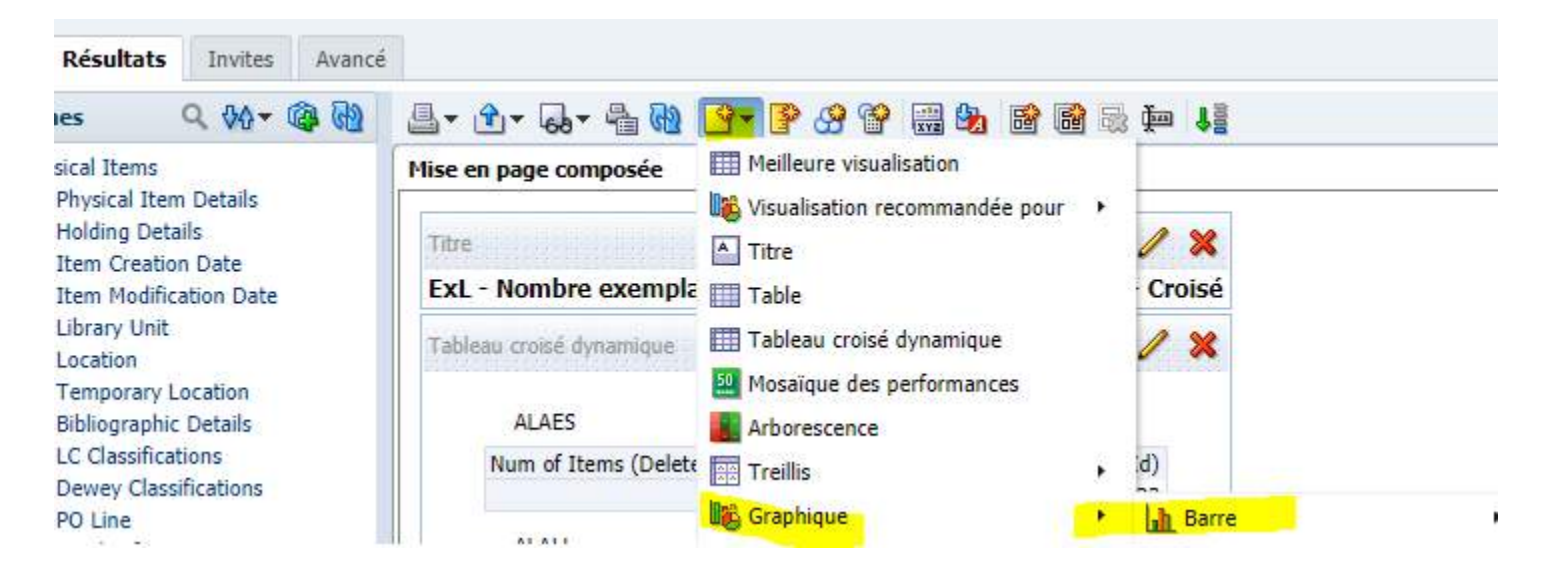

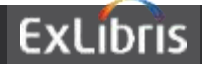

• Afficher les valeurs du graphique

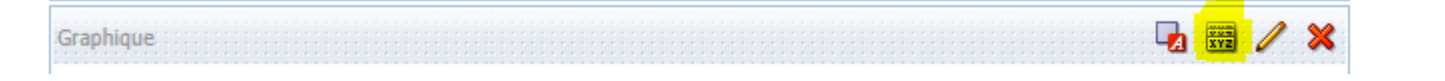

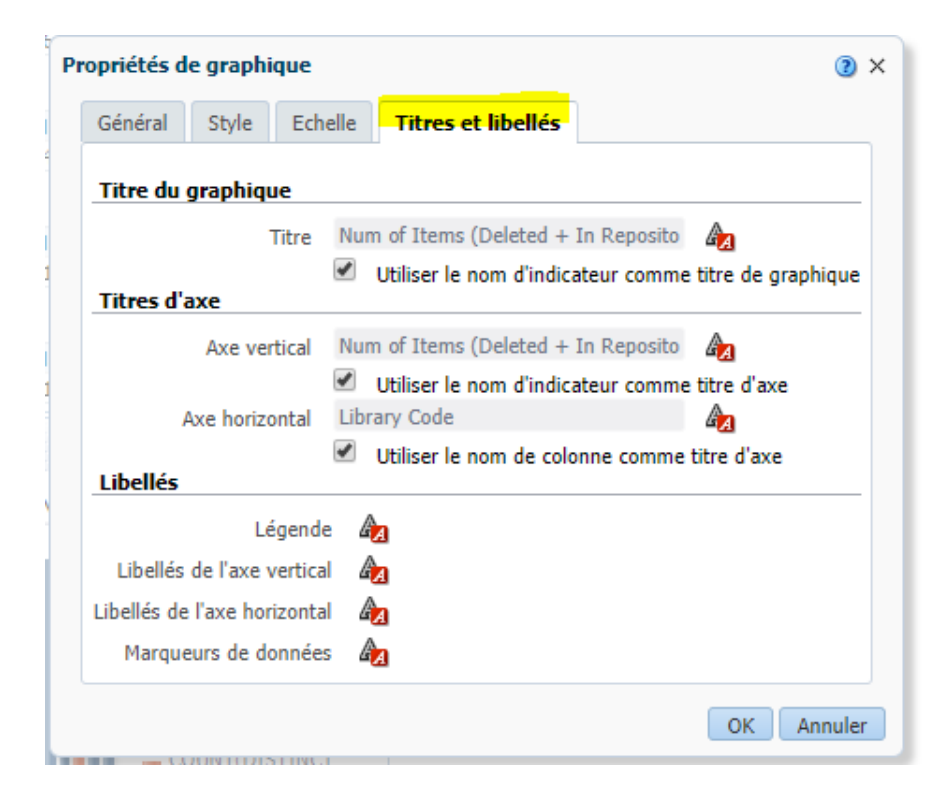

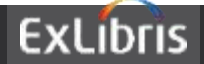

• Date relative

Accéder à la formule – Filtrer/Convertir en SQL

Ex : Exemplaires rendus dans les 30 derniers jours

"Return Date"."Return Date" >= timestampadd (SQL\_TSI\_DAY,-30, CURRENT\_DATE).

Valeurs SQL\_TSI : HOUR, DAY, MONTH, YEAR

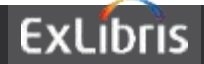

- Filtrer une colonne
- Trier une colonne

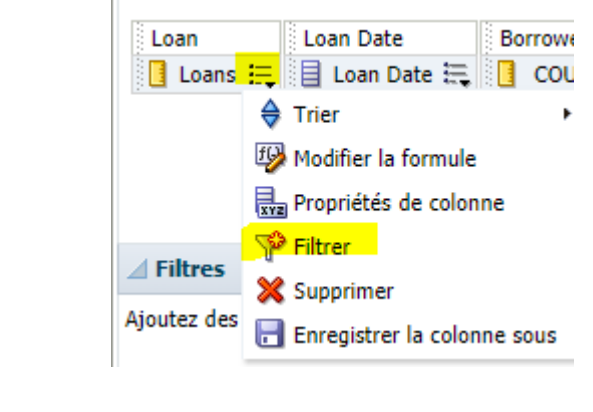

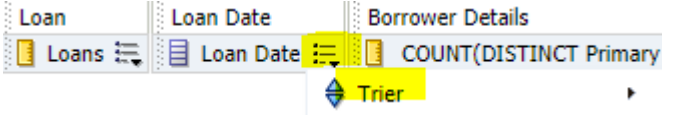

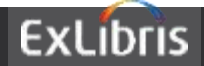

- Déplacer les colonnes Cliquer/Glisser
- Ajouter un titre

Résultats/Titre/Modifier la vue

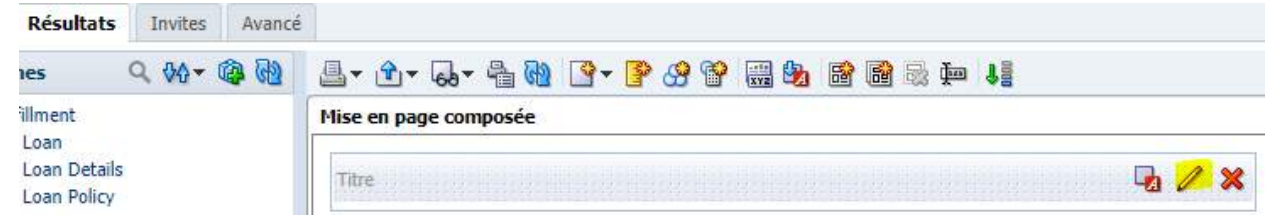

• Filtrer un champ non affiché

|                  | Colonnes selectionnées                                                                                                    | mitionnes le sourie sur le bouton es recert | de son num. |
|------------------|----------------------------------------------------------------------------------------------------|---------------------------------------------|-------------|
| Criteres/Filtres | Loan Det 🔤 Loan Det 🚝 🚺 COUNTLOSTINCT Primery Identifier) 🗮 🗎 User Group 🛱                                                                                                    |                                             |             |
|                  | 4 Tillnes                                                                                                    | Loans                                       | 1 🖗 🕸 >     |
|                  | Apostez des fibres aux critéres de familyes en diquent sur l'option fibre pour la colorne concernée dans le penneau Culonnes sélectionnées, ou en clouent sur le boston Fibrer dans les rèles du penneau Fibre. Pour aposter un fibre enregistré, sélectionnez son nom dans le | Count(DastINCT Primary Identifier)          | Ajouter.    |
|                  | Monitor das Obras 1/4                                                                                                    | Lines Canan                                 |             |

- Filtrer un champ affiché
- Modifier l'opérateur booléen entre 2 filtres

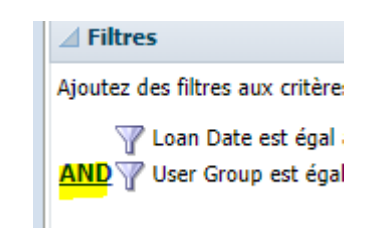

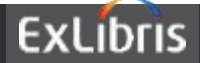

- Propriétés de la colonne
  - Masquer
  - Renommer
  - Répéter les valeurs

| Propriétés de colonne    |                          |                     |             | () ×    |
|--------------------------|--------------------------|---------------------|-------------|---------|
| Style Format de la colo  | Format de données        | Format conditionnel | Interaction |         |
| En-têtes                 |                          |                     |             | Masquer |
| En-tête de dossier Borro | wer Details              |                     | A_          |         |
| En-tête de colonne User  | Group                    |                     | A           |         |
| 📃 🗌 🗧 Е                  | n-têtes personnalisés    |                     |             |         |
| · ا                      | ontient un balisage HTML |                     |             |         |
| Suppression de valeur    |                          |                     |             |         |
| XX XXXX XX XX            | xxxx<br>xxxx             |                     |             |         |
| XX XXXX XX XX            |                          |                     |             |         |
| 🖲 Supprimer 🔵 Ré         | péter                    |                     |             |         |

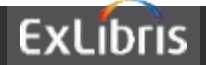

- Classer les données 🗏 User Group 🗮 Trier par ordre croissant Trier ×. Modifier la formule Trier par ordre décroissant Ajouter le tri par ordre croissant Propriétés de colonne Ajouter le tri par ordre décroissant 💖 Filtrer Effacer le tri 💥 Supprimer Effacer tous les tris dans toutes les col... lonne concernée 🔚 Enregistrer la colonne sous
- Classer par ordre alphabétique

|      | Fund Ledger Name               | Trans<br>Amou |
|------|--------------------------------|---------------|
| ues, | BIU Documentation électronique |               |

Faire des sous-totaux
 Résultats/Table/Modifier la vue/

| Table 🔛   | ndicateurs 🗵 🔛 |              |
|-----------|----------------|--------------|
| Loan      | Loan Date      | Borrower Det |
| 🛾 Loans 🖏 | Loan Date      |              |
| Exclu     |                | Après        |

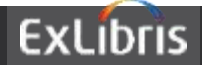

- Ajouter une invite
   Onglet Invites/Définition/Nouveau
- Personnaliser l'invite
- Afficher un aperçu

• Modifier l'invite

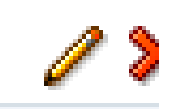

| Library Cod                    | 68                                                                                                    |                                                                                                    |                                                                                                    | ×                                                                                                    |
|--------------------------------|----------------------------------------------------------------------------------------------------|----------------------------------------------------------------------------------------------------|----------------------------------------------------------------------------------------------------|----------------------------------------------------------------------------------------------------|
| Library Cou                    | -                                                                                                    | Invice de                                                                                                    | colonne                                                                                                    |                                                                                                    |
| Num of Iter                    | ns (Deleted + In Repository)                                                                                                    | Invite de variable                                                                                                    |                                                                                                    |                                                                                                    |
| COUNT(DIS                      | TINCT MMS Id)                                                                                                    | Invite d'image                                                                                                    |                                                                                                    |                                                                                                    |
| Plus de colo                   | nnes                                                                                                    |                                                                                                    |                                                                                                    |                                                                                                    |
| lifier les paramètr            | es de page                                                                                                    |                                                                                                    | 3                                                                                                    | ×                                                                                                    |
| Titre<br>Instruction           | Page 1                                                                                                    |                                                                                                    |                                                                                                    |                                                                                                    |
| opriétés d'affichage<br>Format | de la page                                                                                                    |                                                                                                    |                                                                                                    |                                                                                                    |
| ffichage de l'invite           | Placer le libellé à côté de l'invite                                                                                                    | ~                                                                                                    |                                                                                                    |                                                                                                    |
|                                | 🔲 Renvoyer le libellé à la ligne pour ajuster                                                                                                    | ment                                                                                                    |                                                                                                    |                                                                                                    |
|                                | Définir la largeur de toutes les invites su                                                                                                    | r 🔵 Dynamique 🖲                                                                                                    | 120 Pixels                                                                                                    |                                                                                                    |
|                                | Placer les boutons sous les invites                                                                                                    | ~                                                                                                    |                                                                                                    |                                                                                                    |
| Appliquer les prop             | riétés d'affichage à toutes les pages d'invite                                                                                                    |                                                                                                    |                                                                                                    |                                                                                                    |
|                                |                                                                                                    |                                                                                                    | OK Annuler                                                                                                    | r                                                                                                    |
|                                | Library Code<br>Num of Iter<br>COUNT(DIS<br>Plus de colo<br>ifier les paramètr<br>Titre<br>Instruction<br>opriétés d'affichage<br>Format<br>ffichage de l'invite | Library Code Num of Items (Deleted + In Repository) COUNT(DISTINCT MMS Id) Plus de colonnes  ifier les paramètres de page Titre Page 1 Instruction opriétés d'affichage de la page Format Format Format Placer le libellé à côté de l'invite Définir la largeur de toutes les invites su Placer les boutons sous les invites Appliquer les propriétés d'affichage à toutes les pages d'invite | Library Code<br>Num of Items (Deleted + In Repository)<br>COUNT(DISTINCT MMS Id)<br>Plus de colonnes<br>ifier les paramètres de page<br>Titre Page 1<br>Instruction<br>opriétés d'affichage de la page<br>Format<br>ffichage de l'invite<br>Placer le libellé à côté de l'invite<br>Renvoyer le libellé à la ligne pour ajustement<br>Définir la largeur de toutes les invites sur Dynamique<br>Placer les boutons sous les invites<br>Appliquer les propriétés d'affichage à toutes les pages d'invite | Library Code<br>Num of Items (Deleted + In Repository)<br>COUNT(DISTINCT MMS Id)<br>Plus de colonnes<br>ifier les paramètres de page<br>Titre Page 1<br>Instruction<br>opriétés d'affichage de la page<br>Format<br>ffichage de l'invite<br>Renvoyer le libellé à côté de l'invite<br>Renvoyer le libellé à la ligne pour ajustement<br>Définir la largeur de toutes les invites sur Dynamique () 120 Pixels<br>Placer les boutons sous les invites<br>Placer les boutons sous les invites<br>Appliquer les propriétés d'affichage à toutes les pages d'invite<br>OK Annuler |

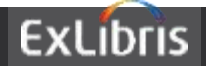

• Paramètres de l'invite

| Modifier l'invite :             |             | () >                                                           |
|---------------------------------|-------------|----------------------------------------------------------------|
| Invite pour la colonne          | "Library U  | Unit"."Library Co 🜃                                            |
| Libellé                         | Bibliothèq  | que                                                            |
|                                 | 🕑 Libellé   | é personnalisé                                                 |
| Description                     |             |                                                                |
|                                 |             |                                                                |
| Opérateur                       | est égal à, | à/est inclus dans                                              |
| Entrée utilisateur              | Cases à co  | ocher 💌                                                        |
| Options     Valeurs des case    | s à cocher  | Toutes las valeurs de colonne                                  |
|                                 |             | Inclure l'antion "Toutes les valeurs de colonne" dans la liste |
|                                 |             | Limiter les valeurs par Toutes les invites                     |
|                                 |             | Entrée utilisateur obligatoire                                 |
| Sélection                       | par défaut  | Aucun 💌                                                        |
| Largeur des case                | s à cocher  | Dynamique  I20 Pixels                                          |
| Mise en page des cases à cocher |             | <ul> <li>Vertical</li></ul>                                    |
| Définir ur                      | ne variable | Aucune 🔽                                                       |
|                                 |             | OK Annuler                                                     |

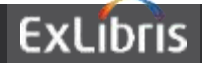

#### Statistiques pour les ressources électroniques

- Statistiques sur l'usage des ressources électroniques
- moissonner des plateformes Editeurs via SUSHI ou charger des fichiers COUNTER.
- Statistiques Prix/Usage des ressources électroniques
- moissonner des plateformes Editeurs via SUSHI ou charger des fichiers COUNTER ET avoir des lignes de commandes dans Alma.
- Statistiques sur la gestion Administrative
- -Dimension E-inventory couplée avec Funds expenditure

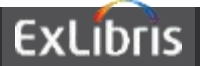

#### Domaines :

E inventory (ex: Dates de couvertures ...) Titles (ex : Titres actifs vs inactifs ...) Usage Data (ex : Accès réalisés sur une plateforme ... - Données Fournisseurs Fichiers COUNTER ou Moissonnage SUSHI) Link Resolver Usage (ex : nombre de requêtes par source ...) Licences (ex : termes de licences ...)

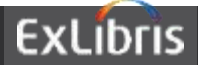

#### Statistiques pour les ressources électroniques

• Données utilisation délivrées par le fournisseur via un fichier COUNTER ou Moissonnage SUSHI

| AAAS -     | American Association        | n for the Ac  | dvancement of   | Science                             |                |                      |                |                |       |            | 0       |
|------------|-----------------------------|---------------|-----------------|-------------------------------------|----------------|----------------------|----------------|----------------|-------|------------|---------|
| Code four  | rnisseur AAAS Science       |               |                 | Institution Universites Montpellier |                |                      |                |                |       |            |         |
| Résumé     | Informations de contact     | Contacts      | Information EDI | Données utilisation                 | Factures       | Lignes de commande   | Communications | Pièces jointes | Notes | Analytique |         |
| Comptes    | SUSHI                       |               |                 |                                     |                |                      |                |                |       |            | ~       |
|            |                             |               |                 |                                     |                |                      |                |                |       |            | Ajouter |
|            |                             |               |                 |                                     |                |                      |                |                |       |            |         |
| T Al       | oonné : Tout 👻 Type de rapp | oort : Tout 👻 |                 |                                     |                |                      |                |                |       |            |         |
| T Al       | oonné : Tout 👻 Type de rapp | oort : Tout 🝷 |                 |                                     | H              |                      |                |                |       |            |         |
| ▼ Al       | oonné : Tout 👻 Type de rapp | oort : Tout 👻 |                 | Auc                                 | un enregistrer | nent n'a été trouvé. |                |                |       |            |         |
| Fichiers t | oonné : Tout - Type de rapp | oort : Tout 🝷 |                 | Auc                                 | un enregistren | nent n'a été trouvé. |                |                |       |            | ~       |

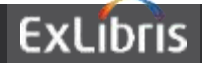

#### Statistiques pour les ressources électroniques

# *Ex : pour un type de ressources (bases de données + bouquets), les sommes engagées / facturées par centre de coût (= compte budgétaire).*

**Domaine Funds Expenditure** 

- Dimensions/Champs
  - PO Line/Vendor Code + Invoice Status + Net Price
  - Fund Ledger / Fund Ledger Name
  - Po Line Type/ Format E + Aquisition Material Type
  - Fund Transaction Details/Transaction Item Type (Encumbrance ou Expenditure)
     @ Funds Expenditure
  - Bibliographic Details/Title

#### NB rapport pré existants

| 🝈 Funds Expenditure                                  |
|------------------------------------------------------|
| 🔺 🚞 Fund Transactions                                |
| 📴 Transaction Amount                                 |
| Transaction Allocation Amount                        |
| Transaction Encumbrance Amount                       |
| Transaction Expenditure Amount                       |
| Transaction Expenditure Amount of type Electronic I  |
| 📴 Transaction Expenditure Amount of type General Fo  |
| 📴 Transaction Expenditure Amount of type Physical Fo |
| Transaction Foreign Currency Amount                  |
| Transaction Foreign Currency Encumbrance Amount      |
| 📴 Transaction Foreign Currency Expenditure Amount    |
| 📴 Transaction VAT                                    |
| ∎                                                    |
| 📴 " PO Line Quantity                                 |
| 📴 " PO Line Total Price                              |
| 📴 ··· PO Line Pct                                    |
| Number of DOLe                                       |

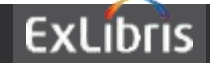

### *Comment ajouter un abonné pour l'exploitation des données COUNTER / SUSHI?*

Configuration Alma/Acquisitions/général/Abonnés Vous devez indiquer pour chacun un Code et une description qui sera affichée dans le menu déroulant.

https://knowledge.exlibrisgroup.com/Alma/Product\_Documentation/Al ma\_Online\_Help\_(Francais)/020Acquisitions/090Infrastructure\_des\_Acq uisitions/010Gestion\_des\_fournisseurs/G%C3%A9rer\_l'utilisation\_des\_d onn%C3%A9es\_conform%C3%A9ment\_%C3%A0\_COUNTER#Configurer\_ des\_abonn.C3.A9s\_COUNTER

Liste des formats COUNTER compatibles sur la même page.

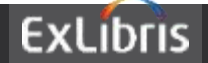

#### Ajout d'automates :

Vous pouvez ajouter autant d'automates que vous le souhaitez. Vous devez configurer un profil d'intégration par automate. Puis ensuite créer le bureau de prêt (CIRC DESK) qui sera relié au profil d'intégration de l'automate.

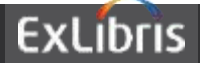

#### Ajout d'automates :

Vous pouvez ajouter autant d'automates que vous le souhaitez. Vous devez configurer <u>un profil d'intégration par automate</u>. Puis ensuite créer le bureau de prêt (CIRC DESK) qui sera relié au profil d'intégration de l'automate.

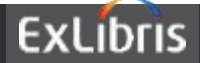

**Extraire un radical de cote :** Modifier la formule en sélectionnant la fonction SUBSTRING sous f(...)/Chaîne/ SUBSTRING("Holding Details"."Permanent Call Number" FROM startPos FOR length)

Devient :

SUBSTRING("Holding Details"."Permanent Call Number" FROM 1 FOR 3)

*Days overdue :* il s'agit du champ Due Date dans le dossier Loan details. La formule a été modifiée sans doute par vous.

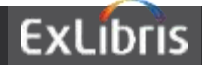

**Comment lister les demandes de réservation préparées pour un lecteur mais qu'il n'est pas venu chercher?** En cours de recherche

## *Lister les achats de collections électroniques avec les titres des collections et les comptes budgétaires.*

Vous pourriez tester le croisement de rapports sur la valeur POL par exemple. (ex EXL – Lignes de commande de collections électroniques combiné avec EXL – Collection électronique avec POL)

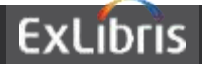

https://knowledge.exlibrisgroup.com/Alma/Training/Extended Training/Presen tations and Documents - Analytics

https://knowledge.exlibrisgroup.com/Alma/Product Documentation/010Alma Online Help (English)/080Analytics/050Common Analytics Procedures

Description des domaines: <u>https://knowledge.exlibrisgroup.com/Alma/Product\_Documentation/010Alma\_Online\_Help\_(English)/080Analytics/Alma\_Analytics\_Subject\_Areas</u>

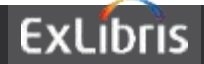

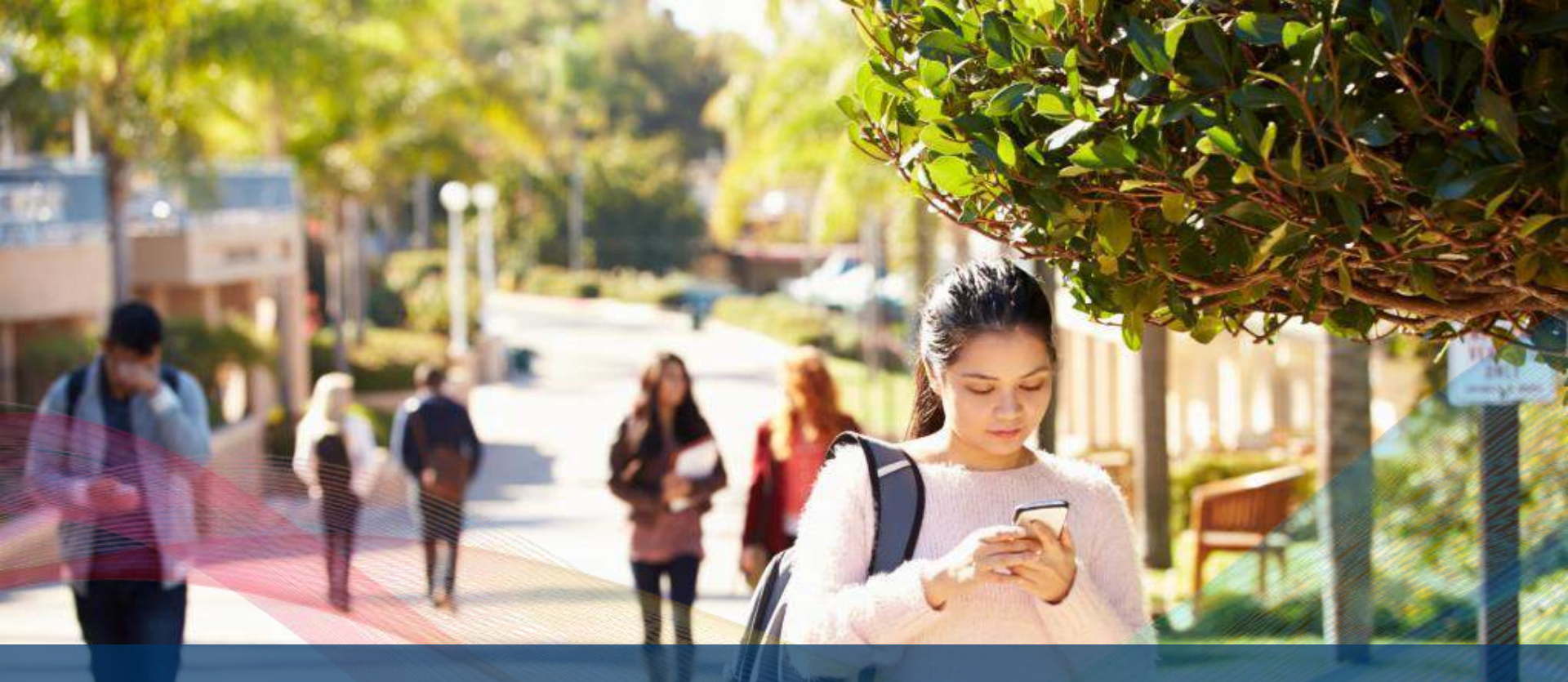

### MERCI Christelle.vial@exlibrisgroup.com

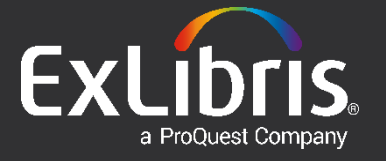